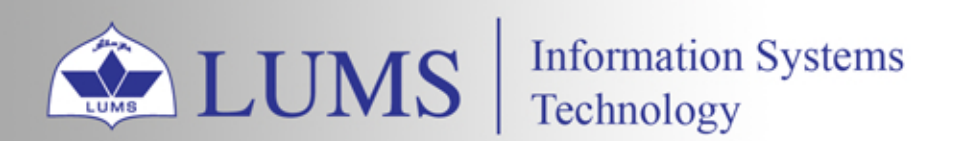

# HOW TO ADD DEPARTMENTAL PRINTER TO YOUR PC

Ŧ

A

i i i

ist.lums.edu.pk

## FOR WINDOWS

WIFI or LAN must be connected to LUMS network with your credentials

- 1. Open the Run command by Clicking **H** +R from your keyboard.
- 2. This Run command prompt, then type <u>\\prn01</u> and press OK.

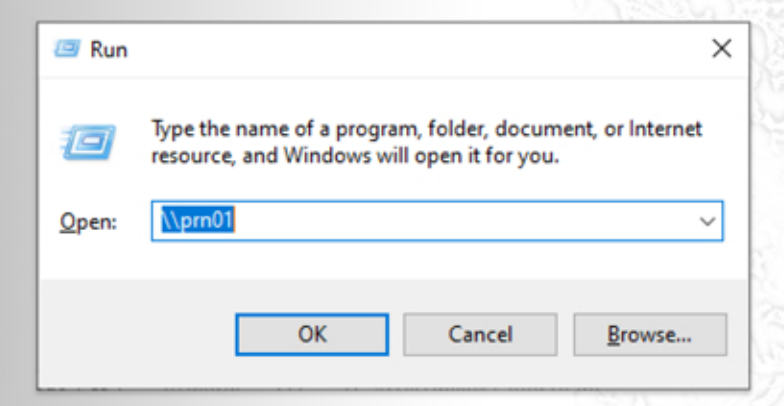

3. After Pressing OK. This printer queue windows appear, then simply double-click on your department printer queue name.

| 🔜 > Network > pm01      |                         | ✓ ð                       |  |
|-------------------------|-------------------------|---------------------------|--|
| Alberuni_q_ssedean's    | canotec_q_cs            | Einstein_q_sse_dean_color |  |
| gest_q_rep              | Sest_q_vc               | gest_q_vc_color           |  |
| gestetner_q_phy-coppier | hp_q_acc                | hp_q_acc1                 |  |
| hp_q_acc2               | hp_q_admissions_enquiry | hp_q_Advancement_Office   |  |
| hp_q_alumni             | hp_q_application_area   | hp_q_aspra                |  |
| hp_q_bio                | Hp_q_bio_color          | hp_q_bio-BIRL-color       |  |
| hp_q_bio-CGSBL          | hp_q_bio-RA-TA          | S hp_q_CCA                |  |

4. After adding this window appear printer added successfully.

| 🛋 hp_q_ist on PRN01    |              |              |           |           |    |         | × |
|------------------------|--------------|--------------|-----------|-----------|----|---------|---|
| Printer Document View  |              |              |           |           |    |         |   |
| Document Name          | Status       | Owner        | Pages     | Size      | Su | bmitted | ~ |
|                        |              |              |           |           |    |         |   |
|                        |              |              |           |           |    |         |   |
|                        |              |              |           |           |    |         |   |
|                        |              |              |           |           |    |         |   |
|                        |              |              |           |           |    |         |   |
|                        |              |              |           |           |    |         |   |
|                        |              |              |           |           |    |         |   |
|                        |              |              |           |           |    |         |   |
| <                      |              |              |           |           |    |         | ) |
|                        |              |              |           |           |    |         |   |
| 5. Make vour printer s | set as defau | ult by click | ing on th | ne printe | r. |         |   |

### When the machine not on the LUMS domain

The machine must be connected to LUMS WIFI or network with your provided credentials.

- 1. Open the Run command by Clicking **H** +R from your keyboard.
- 2. This Run command prompt, then type <u>\prn01.lums.net</u> and press OK.

| 🖅 Run         | ×                                                                                                    |
|---------------|----------------------------------------------------------------------------------------------------|
| ٨             | Type the name of a program, folder, document, or Internet resource, and Windows will open it for you. |
| <u>O</u> pen: | ∖\prn01.lums.net ✓                                                                                    |
|               | OK Cancel <u>B</u> rowse                                                                              |

3. After Pressing OK. This Network credentials windows appear. You must write

your credentials with lums \ then press OK.

| Windows Security                  | ×                  |
|-----------------------------------|--------------------|
| Enter network credentia           | als                |
| Enter your credentials to connect | to: prn01.lums.net |
| lums\username                     | ×                  |
| Password                          |                    |
| Remember my credentials           |                    |
| The user name or password is inc  | correct.           |
| ОК                                | Cancel             |
|                                   |                    |

4. Simply double click on your department printer queue name.

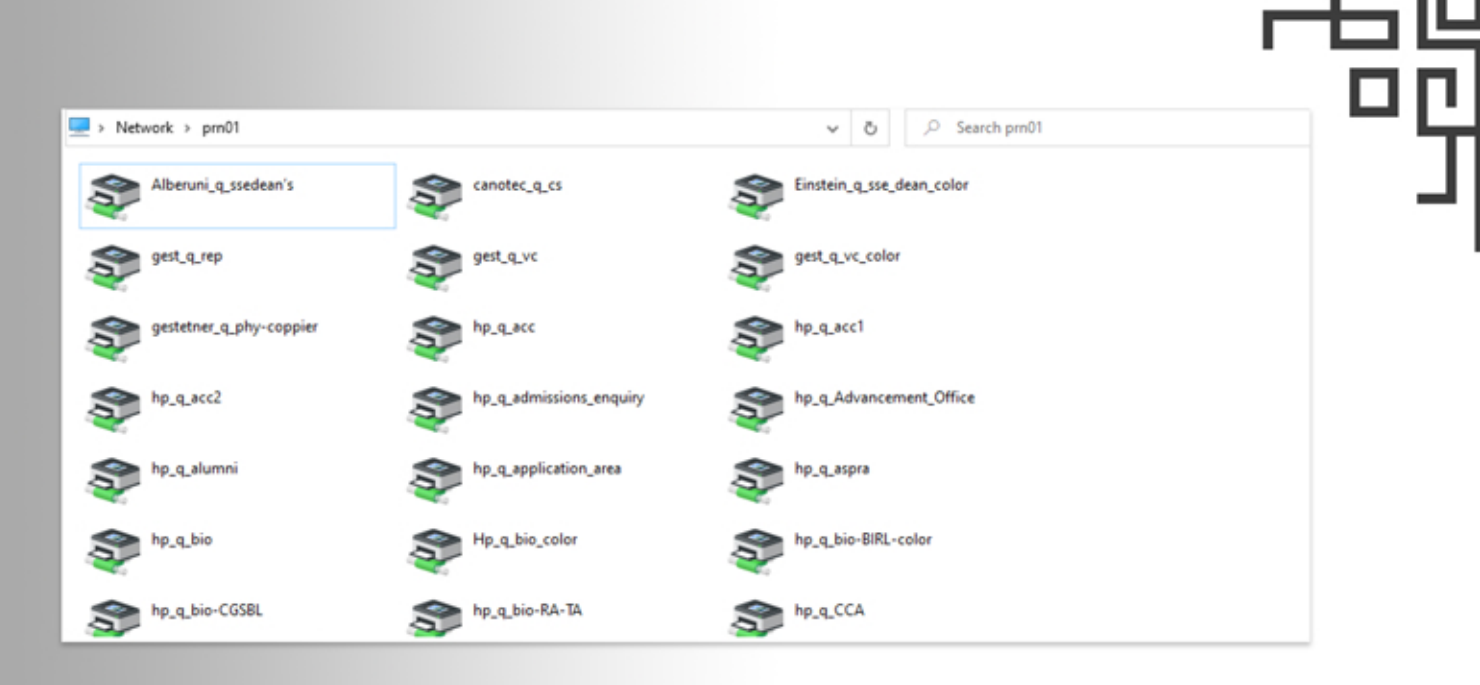

## FOR MAC

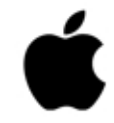

WIFI or LAN must be connected to the LUMS network with your credentials.

- 1. Click on the apple logo 📹
- 2. Go to System Preferences...

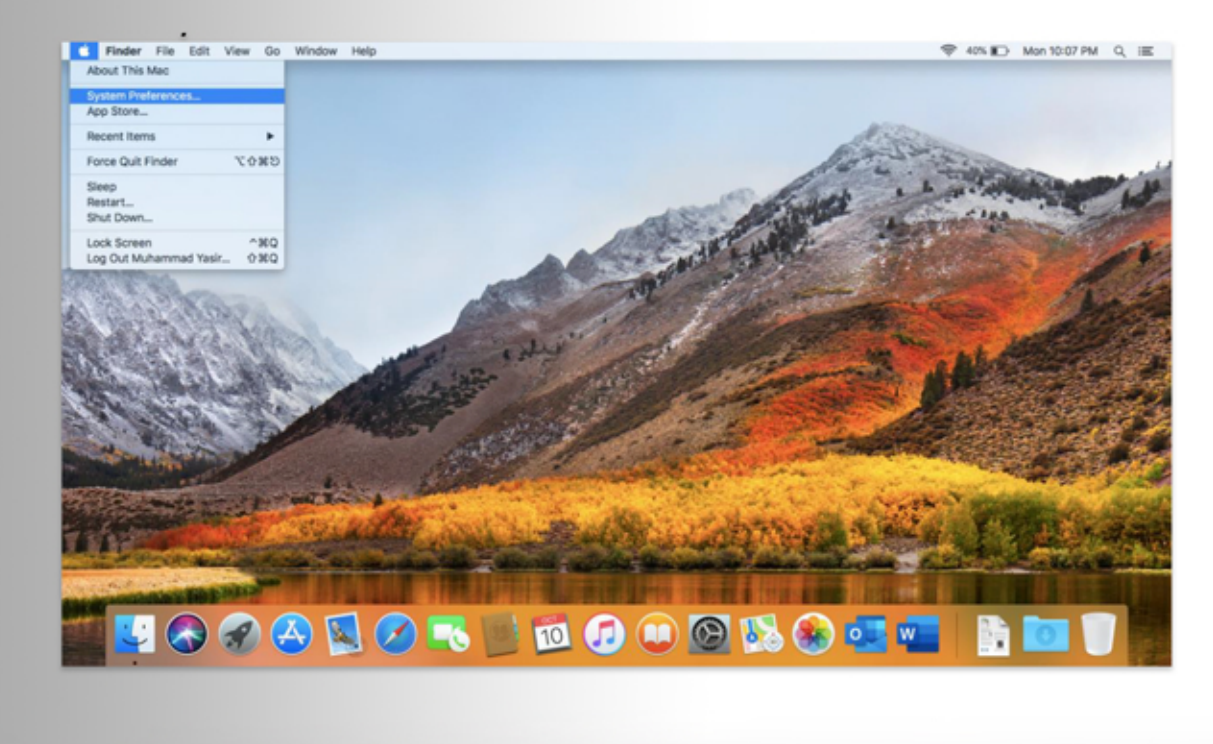

111

In the second

3. Click on Printers & Scanners.

| System Preferences Edit View Window     | Help              |                           |           |                    |                       |                        |              |                 | \$ 40 | N D Mon 1 | 0:08 PM Q   | 100 |
|-----------------------------------------|-------------------|---------------------------|-----------|--------------------|-----------------------|------------------------|--------------|-----------------|-------|-----------|-------------|-----|
|                                         | •••               | < >                       |           | System Pr          | eferences             |                        | Q, Bearth    |                 |       |           |             |     |
|                                         | General           | Desktop &<br>Screen Saver | Dock      | Mission<br>Centrol | Language<br>& Region  | Security<br>& Privacy  | Spotlight    | Notifications   | A BA  |           |             | 1   |
| ALL ALL ALL ALL ALL ALL ALL ALL ALL ALL | Displays          | Chergy<br>Sever           | Keyboard  | Mouse              | Trackpad              | Printers &<br>Scanners | Bound        | Startup<br>Disk | Sec.  |           | and a start | N.  |
| 19 March                                | (Coud             | internet<br>Accounts      | App Store | (interverk)        | Biuetooth             | Extensions             | (<br>Sharing |                 | 44    | - All     |             |     |
|                                         | Users &<br>Groups | Parental<br>Controls      | <b>3</b>  | Date & Time        | ()<br>Time<br>Machine | Accessibility          |              |                 |       |           |             |     |
|                                         |                   |                           | and a     | Red                |                       | a do                   |              | 1               |       | 14        | -           |     |
|                                         | ] 🖉               |                           |           | 0                  |                       | 0                      | <b>1</b>     |                 |       |           |             |     |

#### 4. Click on the + symbol

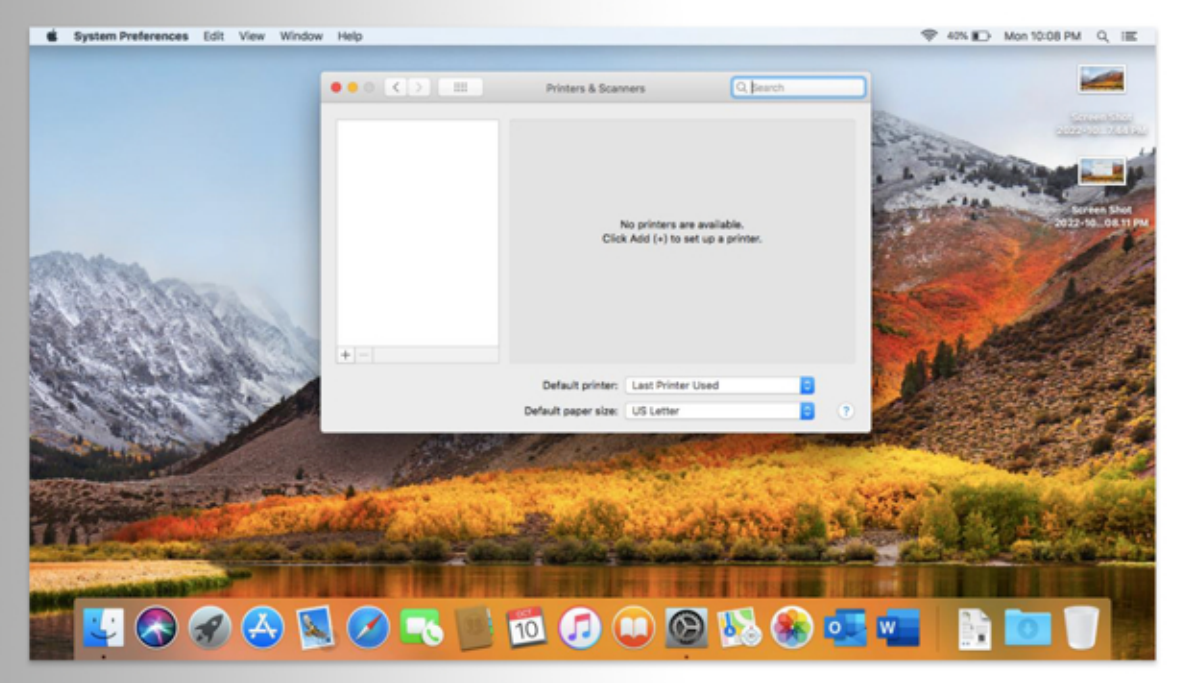

5. Double TAP on the toolbar, then click on Customize toolbar...

| System  | Preferences Edit Vie | w Window Help          | ()                   | Printers & Scar     | ners                                                                                                    | Q, Search  |                       | P 40% ∎D Mon 10:0                                                                                                    | BPM Q IE                         |
|---------|----------------------|------------------------|----------------------|---------------------|----------------------------------------------------------------------------------------------------|------------|-----------------------|----------------------------------------------------------------------------------------------------|----------------------------------|
|         |                      | Add                    |                      |                     |                                                                                                    |            | Control of the second | No.                                                                                                    | Secondard<br>Secondard           |
|         | 요 🛞 🚔                | ✓ Icon and Text        | parch                |                     |                                                                                                    |            |                       | to all the second second                                                                                                    | and the second second            |
|         | Default IP Windows   | Icon Only<br>Text Only | earch                |                     |                                                                                                    |            | 1                     | a constant                                                                                                    |                                  |
|         | Name                 | Use Small Size         | Kind                 |                     | No printers are available.                                                                                      |            | Ser.                  | the second                                                                                                    | Screen Shot<br>2022-10. 08 11 Ph |
| -       |                      | Customize Toolbar.     | -                    | Cie                 | k Add (+) to set up a printe                                                                                    | К.         | 7.23                  | 3                                                                                                    |                                  |
|         |                      |                        |                      | -                   |                                                                                                    |            |                       |                                                                                                    |                                  |
|         |                      |                        |                      |                     |                                                                                                    |            | 1000                  |                                                                                                    | 2022-10_8,24 PM                  |
| -h.S.   |                      |                        |                      |                     |                                                                                                    |            |                       | M. Caller                                                                                                    |                                  |
| aland.  | Name:                |                        |                      | ult printer:        | Last Printer Used                                                                                               | 0          |                       |                                                                                                    | Server Shot                      |
| 22      | Location:            |                        |                      | saper size:         | US Letter                                                                                                    | 0          | 1                     |                                                                                                    | 2022-10, 8.17 PM                 |
| 4       | Use:                 |                        |                      | •                   | States of the second second second second second second second second second second second second second second | OK AN AN   | Mary Lines            | A STATE                                                                                                    |                                  |
|         |                      |                        |                      | P. Garde            |                                                                                                    | · services | F                     | and the second second sec |                                  |
|         |                      |                        |                      | Add Caller          | 1.1.1.1.1.1.1.1.1.1.1.1.1.1.1.1.1.1.1.1.                                                                        | No. and    | Asst                  | A DESCRIPTION OF                                                                                                    | a state                          |
| a stand | A ROBAR MA           | A DATE OF A ST         | STATES AND INCOMENTS | and a second second | Section 21                                                                                                    | and the    | A BILL DE             | 1 1 1 1 1 1 1 1 1 1 1 1 1 1 1 1 1 1 1                                                                                                    | The Real Property                |

Г

#### 6. Drag Advanced setting on toolbar then click Done.

| Syste    | em Preferences Edit View Window Help                                                                                                    |                                                                                                    | 🗢 40% 😰 Mon 10:09 PM Q 💷                      |
|----------|----------------------------------------------------------------------------------------------------|----------------------------------------------------------------------------------------------------|-----------------------------------------------|
|          | 000 (> II P                                                                                                    | rinters & Scanners Q, Search                                                                                                    |                                               |
|          | Add                                                                                                    |                                                                                                    | Sand State                                    |
|          | Default P Windows Search                                                                                                    |                                                                                                    | a hard and and and and and and and and and an |
|          | Drag your fevorite items into the toolbar                                                                                                    | No printers are available.                                                                                                    | Serven Shot<br>2022-10. 08 11 PM              |
| 1999     | Windows P Default Advanced Search Space Fieldle Space                                                                                                    | e                                                                                                    |                                               |
| 0.0      | - or drag the default set into the toolbar.                                                                                                    |                                                                                                    | Screen Shot<br>2022-10_8.24 PM                |
| 5.3      | Default IP Windows Search                                                                                                    |                                                                                                    | aphones - a                                   |
| 1        | Show Icon and Text 2 Use small size                                                                                                    | nter: Last Printer Used 0<br>size: US Letter 0 ?                                                                                                    | Bereen Shot<br>2022-10, CT3-PM                |
| -        | Uve: 0                                                                                                    | And the second second                                                                                                    |                                               |
| and the  | bh                                                                                                    | and the second and a second as                                                                                                    | Screen Shot<br>2022-10 _ # 47 PM              |
| 16       |                                                                                                    | a constant and the state of the state of the | ALL TILLIANS                                  |
| 1.11.141 | Statements and a statement of the statement of the statem | CONTRACTOR OF AND ADDRESS OF                                                                                                    | No. A. CONTRACTOR AND A DESCRIPTION           |
|          |                                                                                                    |                                                                                                    |                                               |
|          |                                                                                                    |                                                                                                    |                                               |

Γ

05

7. Click on the Advanced then select type on Windows printer via spools

| Type EISON FAX<br>Internet Printing Protocol (http)<br>Internet Printing Protocol (http)<br>Internet Printing Printing Protocol (http)<br>Internet Printing Protocol (http)<br>Internet Printing Protocol (http)<br>Internet Printing Protocol (http)<br>Internet Printing Protocol (http)<br>Internet Printing Printing Protocol (http)<br>Internet Printing Printing Printing Printing Printing Printing Printing Printing Printing Printing Printing Printing Printing Printing Printing Printing Printing Printing Printing Printing Printing Printing Printing Printing Printing Printing Prini Printing Printing Printing Prining Printing Printing | De      | and P                      | Windows                                                                                                    | Advanced                                                                                                    | •• (<)<br>4        | . III .<br>Search<br>Search | P   | inters & Scanners                             |                                          | Q. Search |            | ALL AND |                       |                             |
|----------------------------------------------------------------------------------------------------|---------|----------------------------|----------------------------------------------------------------------------------------------------|----------------------------------------------------------------------------------------------------|--------------------|-----------------------------|-----|-----------------------------------------------|------------------------------------------|-----------|------------|---------|-----------------------|-----------------------------|
| Neme:<br>Location:<br>Use: Choose a Driver                                                                                                    |         | Type V<br>Device<br>URL    | EPSON FAX<br>Internet Prin<br>Internet Prin<br>Internet Prin<br>Internet Prin<br>Internet Prin<br>Internet Prin<br>UPD/LPR Ho<br>Windows pr | ting Protocol<br>ting Protocol (ht<br>ting Protocol (ht<br>ting Protocol (ip<br>st or Printer<br>rtc/, via spools) | tp)<br>tps)<br>ps) |                             |     | No printer<br>Click Add (+)                   | s are available.<br>to set up a printer. |           | March Carl |         | Carren 20<br>2022-109 | creen Shot<br>2-10          |
| Add Sector 2                                                                                                    | and and | Name:<br>Location:<br>Use: | Choose a l                                                                                                    | Driver                                                                                                    |                    |                             | 8   | ult printer: Last Pri<br>seper size: US Lette | tter Used                                | 0         |            |         |                       | creen Shat<br>2-10_ K 37 PM |
|                                                                                                    |         |                            |                                                                                                    |                                                                                                    |                    | <b>8</b> 200                | Add |                                               |                                          |           | 1          | -       | 13                    | Creen Shot<br>2-10_RATPM    |

8. Write **prn01.lums.net/**"your department printer queue name" in the URL, then type your department name or printer queue name in the Name bar, then select Generic PCL Printer in the Use bar. Click **Add**.

|      |                  |                                                  |                                                    | ••• <>                                     | . ,                | rinters & Scanners                          | ( Q.                       | Search    |      | 57             |                                 |                    |
|------|------------------|--------------------------------------------------|----------------------------------------------------|--------------------------------------------|--------------------|---------------------------------------------|----------------------------|-----------|------|----------------|---------------------------------|--------------------|
| Defe |                  | Vindows                                          | Advanced                                           | Add<br>Q. Search<br>Search                 |                    |                                             |                            |           |      | 1              |                                 |                    |
|      | Type:<br>Device: | Windows pri<br>Another Dev                       | nter via spoo                                      | fes                                        | 8                  | No printers are a<br>Click Add (+) to set a | vailable.<br>up a printer. |           |      | and the second | Coreen Shot<br>2022-10 - 9.13 P | Scree<br>4 2022-10 |
|      | URL              | smb://prn01.1                                    | ums.net/hp_c                                       | r)n                                        |                    |                                             |                            |           |      |                | Screen Shot<br>2022-10_9.48 Pt  | Screet<br>2022-10. |
|      | Name:            | IST                                              |                                                    |                                            | _                  | ult printer: Last Printer Us                | ed                         | 0         |      | C.             |                                 |                    |
|      | Use:             | Generic PC<br>The selected p<br>use all the feat | 2. Printer<br>printer software<br>tures of your pr | e ion't from the manufacturer a<br>rinter. | nd may not let you | soper size: US Letter                       | S.2. 2. 0                  | 0)<br>(1) | 2    |                |                                 | 2022-10            |
| -    |                  |                                                  |                                                    |                                            | Add                | and the second                              | Ser. C                     |           | 1.24 | and the        |                                 | Scree              |

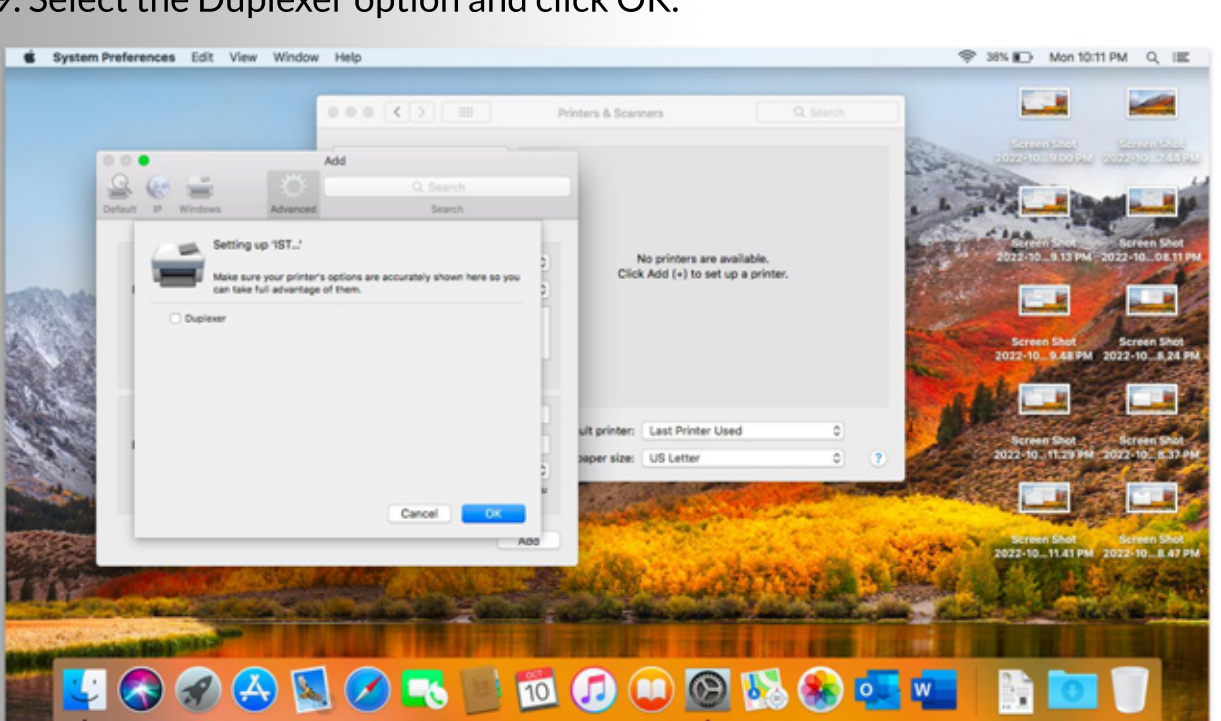

10. Printer added successfully. Double click on your printer's name.

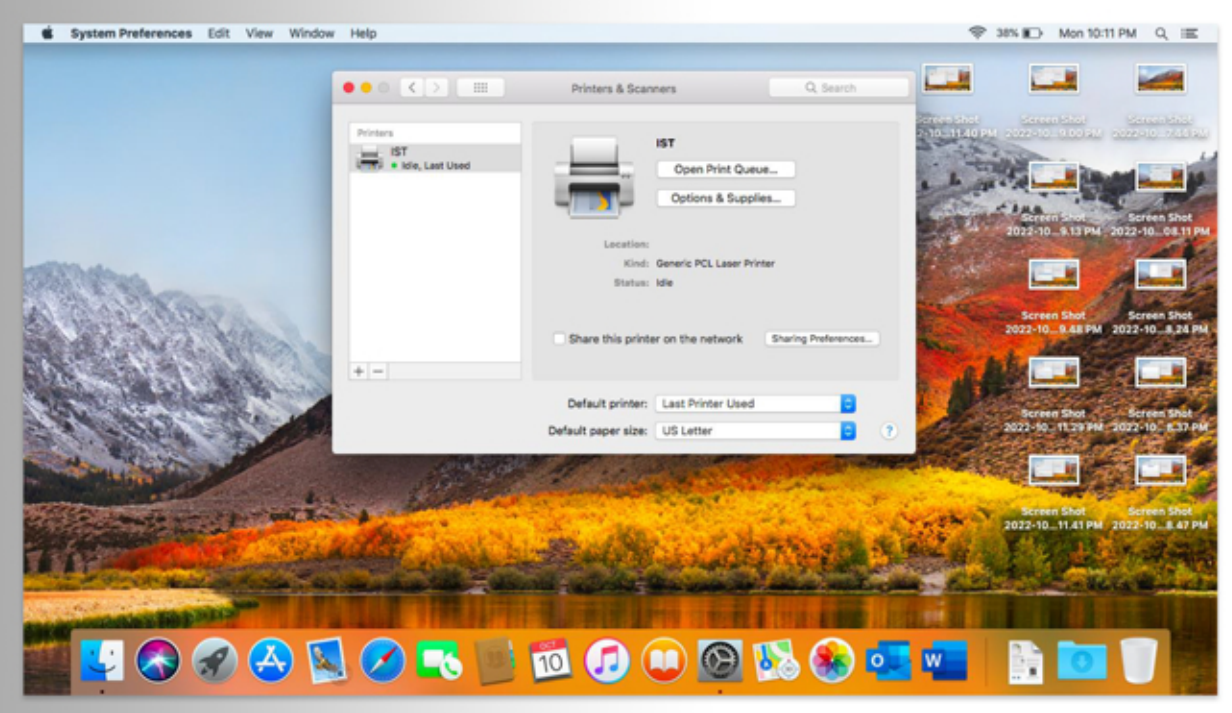

### 11. Click on Printer and Make **Default**.

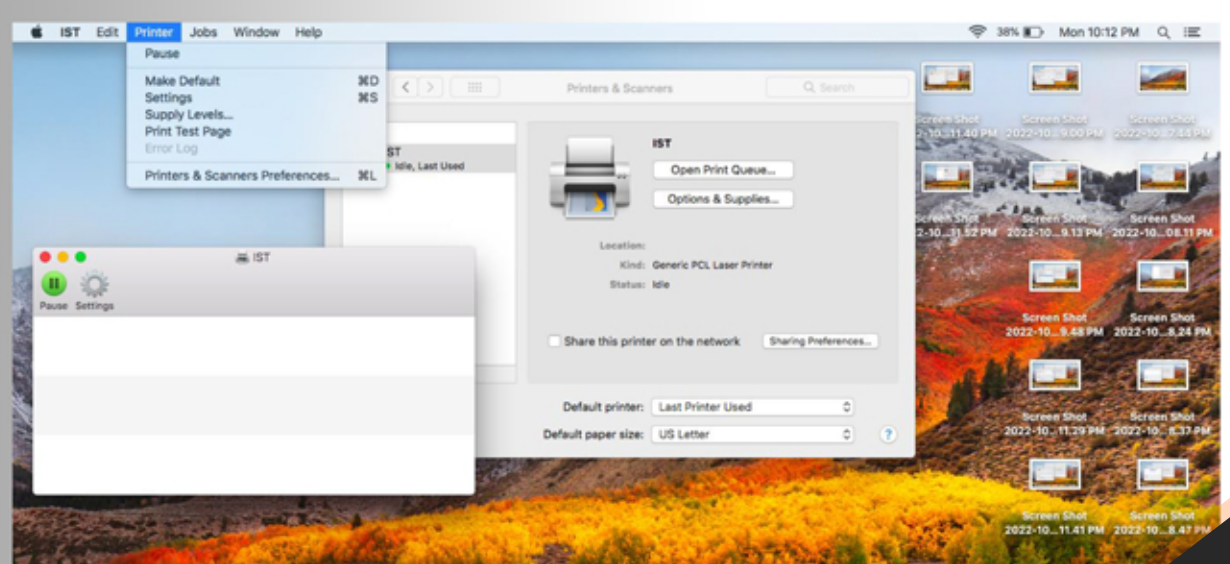

06